# COMMENT TROUVER DES INFORMATIONS SUR LES COURS ET LES HORAIRES ?

Ce **tutorial** vous aide à trouver des **informations** sur vos cours. En cas de doute, vous pouvez rejoindre le bureau des relations internationales du Campus de Novoli (Via delle Pandette, 2, 50127 Firenze FI) - bâtiment D1, 3ème étage - <u>pendant les heures de travail</u> ou par e-mail à <u>relint@scpol.unifi.it</u>.

## 1. TROUVER DES INFORMATIONS SUR LE COURS

Ajouter à vos favoris le site Web de la *Scuola di Scienze Politiche « Cesare Alfieri ».* Vous y trouverez toutes les informations sur les cours.

| App 🥝 Nuova | icheda 🛛 Mobilità internazio 💹 Erasmus e Mobi                                                                                                    | ità 🛃 All Courses 🛃 Scienze Politiche 🛃 ALL_COU                                                      | JRSES_201 📓 Moduli Google 🍓 Google Traduttore 🕷 WordReference.com                                                                                                    |
|-------------|----------------------------------------------------------------------------------------------------|----------------------------------------------------------------------------------------------------|----------------------------------------------------------------------------------------------------|
| Google      | scuola scienze politiche unifi                                                                                                    | 4 Q                                                                                                  |                                                                                                    |
|             | 🔍 Tutti 🖽 Notizie 🖾 Immagini 🐼 Ma                                                                                                    | ips ${\mathcal O}$ Shopping i Altro Impostazioni Strume                                              | anti                                                                                                    |
|             | Circa 92.800 risultati (0.75 secondi)                                                                                                    |                                                                                                    |                                                                                                    |
|             | SC-POLITICHE: Scuola di Scien<br>https://www.sc-politiche.unifi.it +<br>Scuola di Scienze Politiche dell'Università de<br>stage, mobilità internazionale, notize.<br>Hai visitato questa pagina molte volte. Ultima v | Ze Politiche - UniFI<br>gli Studi di Firenze. Didattica, orientamento,<br>isita: 29/08/19            | No Voli                                                                                                    |
|             | Lauree triennali<br>Corsi di laurea Triennali. Scienze<br>Politiche · Servizio Sociale.                                                                                                    | Per iscriversi<br>Per iscriversi. Sul sito di Ateneo<br>tutte le informazioni per                    | Cuarda ester<br>Istituto Cesare Alfieri                                                                                                    |
|             | Lauree magistrali<br>I corsi di Laurea magistrale della<br>"Cesare Altieri" sono.                                                                                                    | Corsi di studio<br>I Corsi di Laurea triennale offerti<br>dalla Scuola sono.                         | Sito web Indicazioni atradali Salva<br>Università pubblica a Firenze                                                                                                    |
|             | Orario lezioni<br>Le fasce orarie nelle quali<br>soltamente si svolgono le<br>Attri risuitati in uniti it »                                                                                                    | Segreteria<br>La Segreteria studenti di Scienze<br>Politiche (Sportello unico                        | L'istituto Cesare Afferi di Firenze, oggi Scuola di Scienze politiche<br>"Cesare Afferi" dell'Università degli Studi di Firenze, è una Facoltà<br>universitanta per lo studio delle Scienze politiche e sociali dedicata<br>al diplomatico Cesare Afferi, presidente del Senato del Regno.<br>Watipedia |
|             | Corso di Laurea Triennale in Sci<br>https://www.scienzepolitichetriennale.uni<br>Corso di Laurea Triennale in Scienze Politich<br>Firenze - UniFI - p iva   cod fiscale 012755804                                     | enze Politiche - UniFI<br>f. it •<br>e Copyright 2012-2019 Università degli Studi di<br>80. Corsò di | Indirizze: Via delle Pandette, 30127 Firenze FI<br>Facoltà: Classe accademica di scienze politiche e sociali<br>Telefone: 065 275 9076<br>Fondazione: 1875                                                                                                    |
|             | Istituto Cesare Alfieri - Wikipedia                                                                                                    | sare Alfieri •                                                                                       | Presidente: Fulvio Conti<br>Supperisci una modifica - Sei il proprietario di quest'attività?                                                                                                    |

Depuis le Menu de la page d'accueil du site, cliquez sur <<didattica>> sous l'en-tête <<scuola>>.

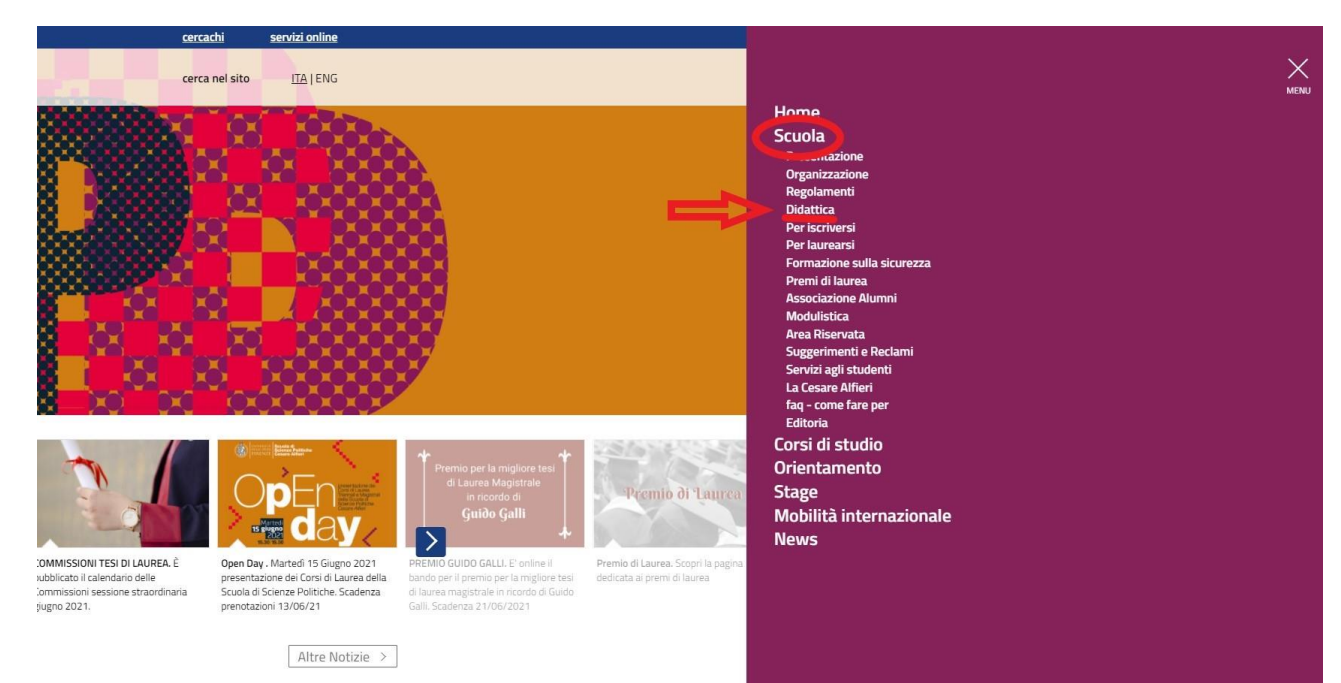

De là, vous pouvez parcourir les programmes d'enseignement proposés par la Faculté. N'oubliez pas de sélectionner votre **année d'immatriculation** car vous pouvez trouver des informations différentes (par exemple : les exigences, le matériel des cours, etc.) en fonction de l'année académique où vous vous êtes inscrit.

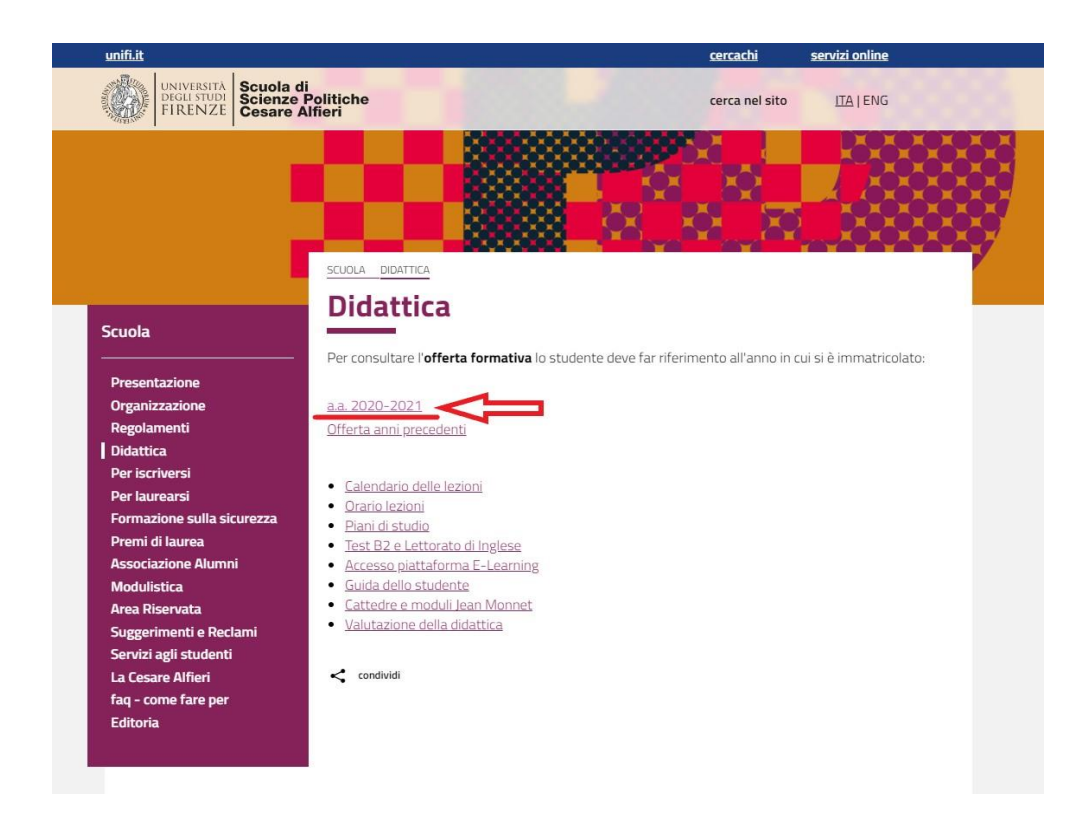

En cliquant sur l'année d'immatriculation, une liste de tous les cours disponibles apparaîtra - divisée entre les cours de Licence de 1er niveau (<<Laurea Triennale>>) et les cours de Master de 2ème niveau (<<Laurea Magistrale>>). Pour prendre un exemple, choisissons le programme « D76 - Comunicazione e Media ».

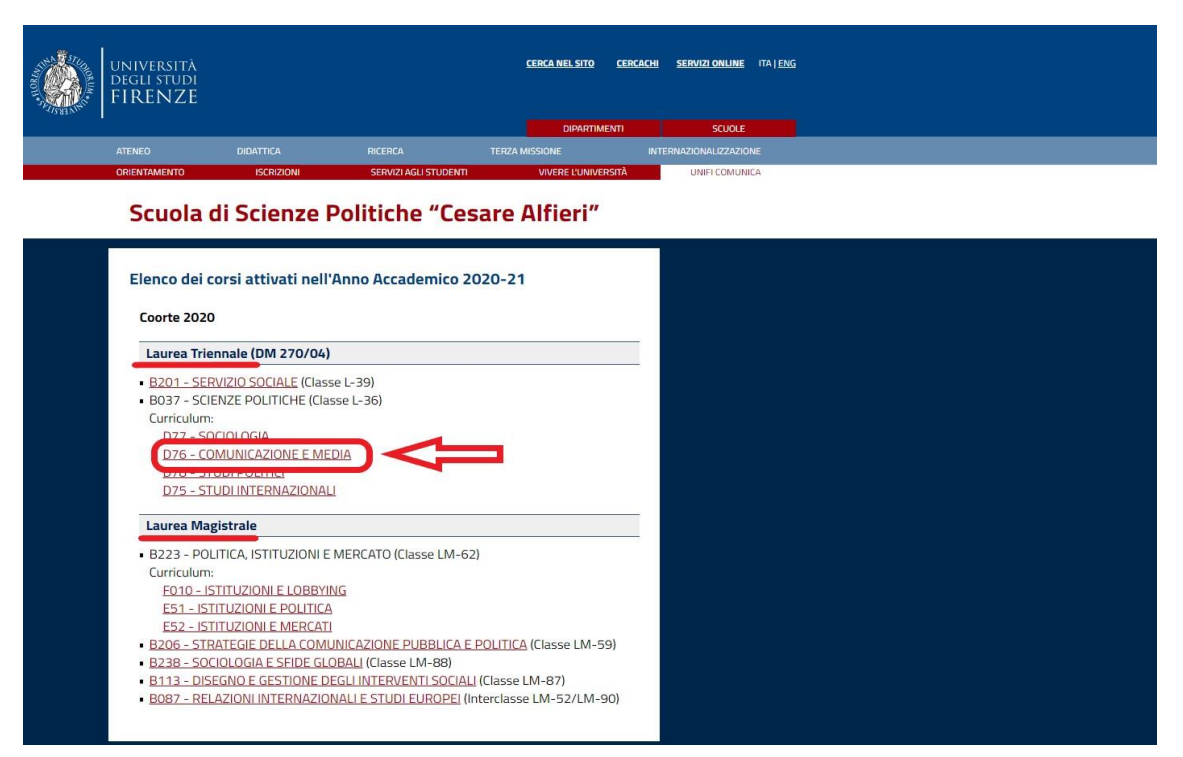

Chaque curriculum redirige vers le catalogue de cours. Nous allons supposer que vous voulez en savoir plus sur le cours de « **Economia Politica** » (Economie Politique). Cliquez sur le cours.

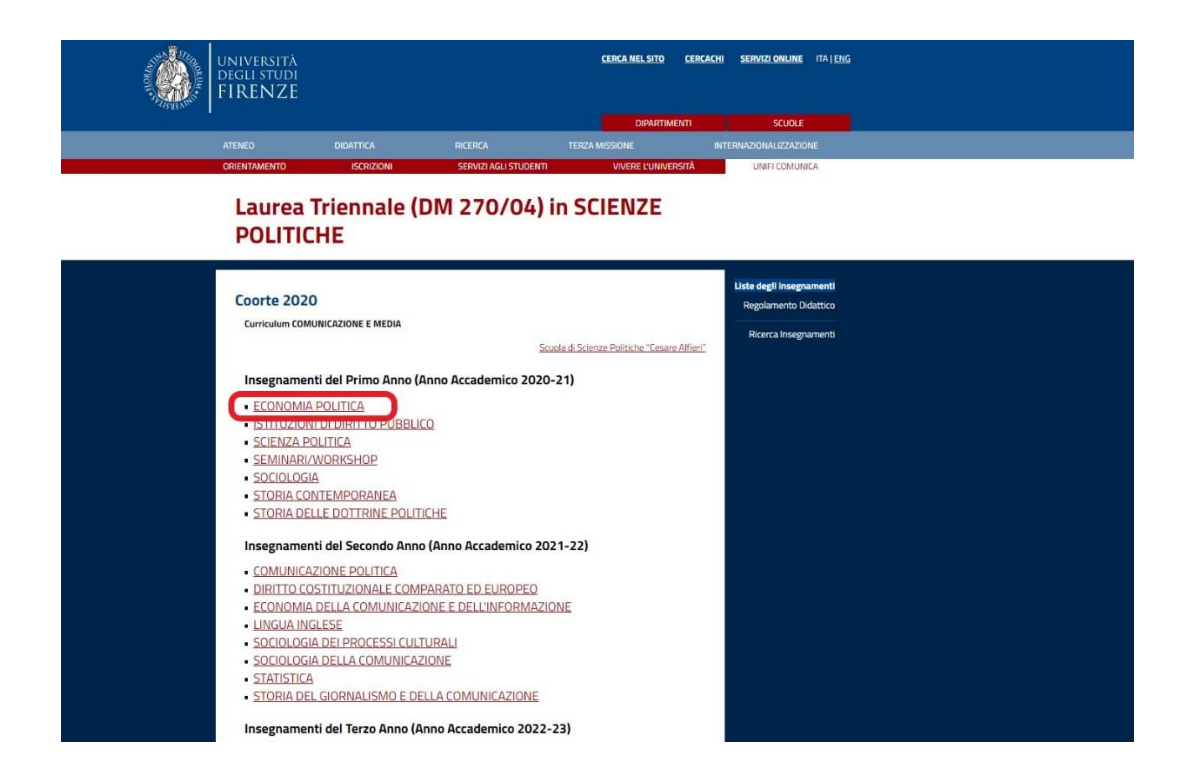

Voilà. La page dédiée vous fournira toutes les informations dont vous pourriez avoir besoin. Parcourez la barre sur la gauche pour en savoir plus sur :

- Références générales sur le cours (« Riferimenti » )
- Langue d'enseignement (« Lingua insegnamento» )
- Contenu du cours («Contenuto del corso»)
- Lectures suggérées («Libri di testo consigliati»)
- Objectifs d'apprentissage («Obiettivi formativi» )
- Pré-requis (« Prerequisiti »)
- Méthodes didactiques d'enseignement («Metodi didattici»)
- Plus d'information («Altre informazioni»)
- Critères d'évaluation («Modalità di verifica apprendimento»)
- Programme de cours (« Programma del corso »)

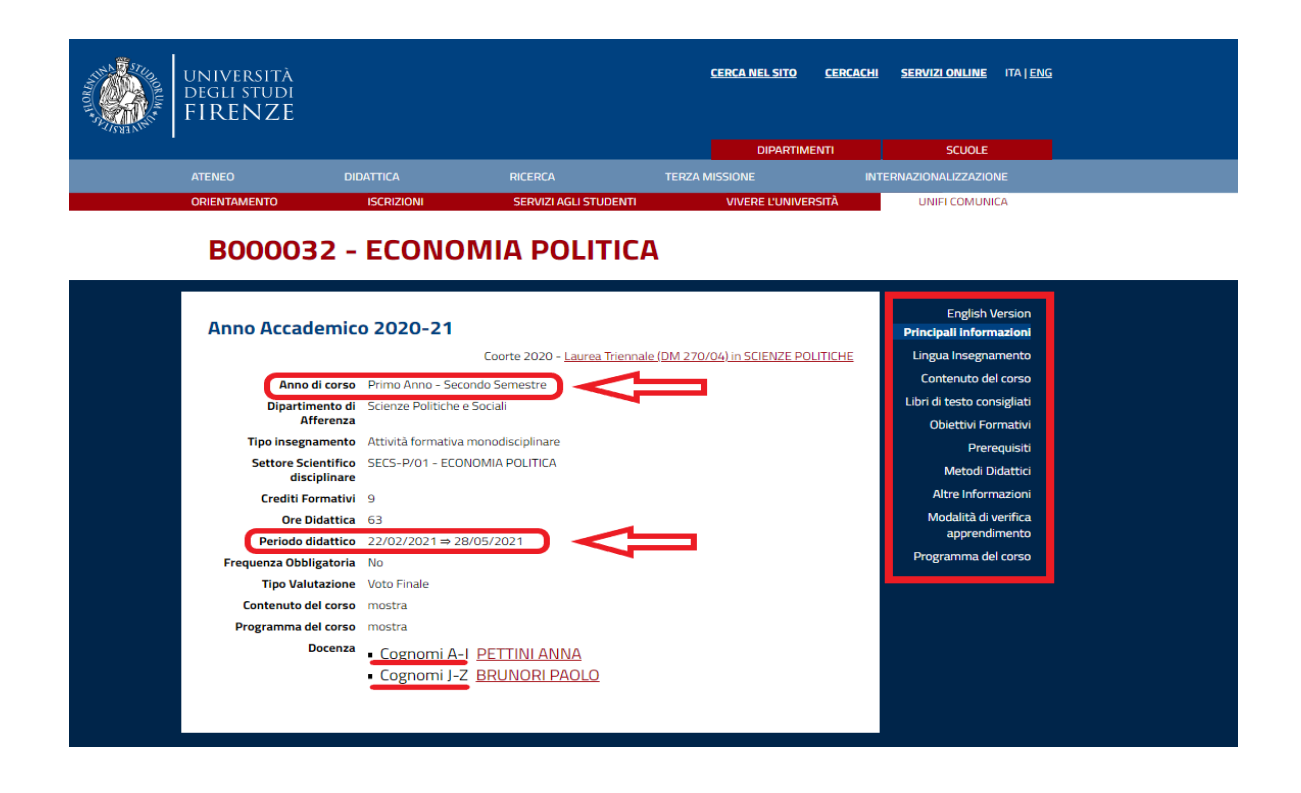

Regardez l'année de cours («Anno di corso ») et le semestre (« Periodo didattico ») pour obtenir des informations sur le calendrier des horaires.

S'il y a plus d'un formateur associé au cours, comme c'est le cas dans l'exemple ci-dessus, cela signifie que la classe est divisée en **différents groupes d'étudiants** (selon l'initiale du nom de famille). N'oubliez pas que le calendrier des horaires et le programme de cours peuvent également être différents.

## 2. TROUVER LE CALENDRIER DES HORAIRES

Au cours de l'année académique 2020-2021, l'Université de Florence a adopté un nouveau système interactif appelé « Agenda Web », qui peut être consulté pour préciser le calendrier des horaires ainsi que les salles de classe dans lesquelles la leçon aura lieu (en temps réel).

Pour accéder à « Agenda Web », vous devez d'abord visiter le site Web : <u>https://kairos.unifi.it/agendaweb/</u>

Changez la langue de la page comme vous le souhaitez.

| A9                            | enda Web   Università degli Si X +                                                                                                    | - 0 ×   |
|-------------------------------|----------------------------------------------------------------------------------------------------|---------|
| $\leftrightarrow \rightarrow$ | C 🔒 kairos.unifi.it/agendaweb/                                                                                                    | 🖈 🛪 🔕 E |
| 408/10                        | UNIVERSITÀ<br>degli studi<br>FIRENZE                                                                                                    | 2       |
| ŵ                             | Home page (taliano english españo) Ricerca                                                                                                    | Cerca   |
|                               | Benvenuto nell'Agenda WEB dell'Università degli Studi di Firenze                                                                                                    |         |
|                               | Orario delle lezioni<br>Per corso di studio<br>Per docorte<br>Per insegnamento Occupazione delle aule                                                                                                    |         |
|                               | Prenota il tuo posto a lezione<br>Nuova prenotazione<br>- Le mie prenotazioni<br>- Gestisci il tuo profito - Gestisci il tuo profito - Lista degli eventi filtrata per<br>- Sede, tipo, stato o parola chiave |         |
|                               | Potrai ottenere maggiori informazioni sugli eventi (mappe, dati di contatto<br>del docente, elenco degli eventi, etc) cliccando su ogni cella.<br>Powent tr EarySaft-2020                                     |         |

À partir de la page initiale, vous pouvez trouver différentes informations sur :

- 1) Horaire des cours : (en ligne et hors ligne)
- 2) Réservez votre place
- 3) Occupation des salles de classe
- 4) Liste des événements (filtrée par type, statut, bureau ou mots clés)

Avant d'aller à un cours, vous devez : d'abord consulter le calendrier des horaires ; puis réserver votre place avec votre compte et enfin vérifier les places disponibles.

#### Étape 1 : Horaire des cours :

Après avoir choisi « Horaire des cours », une nouvelle page apparaîtra. Vous pouvez rechercher des horaires en utilisant différents critères : par diplôme, par professeur ou par cours.

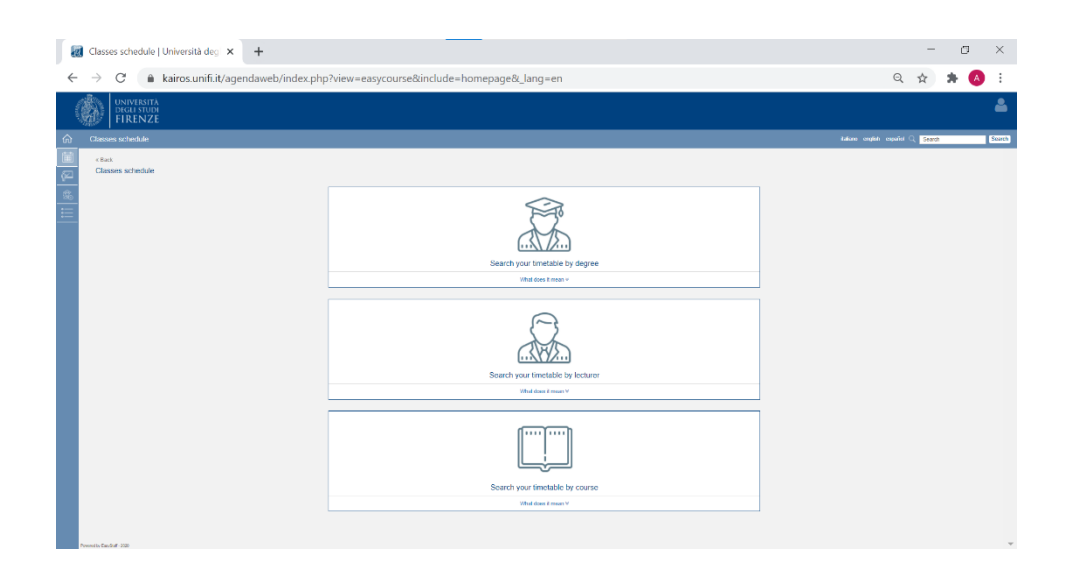

Si vous choisissez « Par diplôme », vous devez remplir tous les champs.

|         | UNIVERSITĂ<br>DEGLI STUDI<br>FIRENZE                          |                                                        |                                                               |                                                    |                        |  |
|---------|---------------------------------------------------------------|--------------------------------------------------------|---------------------------------------------------------------|----------------------------------------------------|------------------------|--|
| ណ៍      |                                                               |                                                        |                                                               |                                                    |                        |  |
| ii<br>F | « Back<br>Classes schedule » By degree                        |                                                        |                                                               |                                                    |                        |  |
|         | © Showhide search parameters<br>Academic year:<br>2001/2021 - | School:<br>Scuola di Scienze Politiche Cesare Alfeni * | Course of study:<br>RELAZIONI INTERNAZIONALI E STUDI EUROPE * | 9 Yoar of study:<br>× 1 Anno - OENERICO<br>metable | Week of:<br>30-11-2020 |  |

Après cela, cliquez sur « Afficher le calendrier d'horaire » et la page suivante apparaîtra avec la liste de tous les cours.

|                                                                      | lule by degree   Unit × +                                                |                                                                                                    |                                                     |                                                                                                    | - 0                                                                                                    | ; ;  |
|----------------------------------------------------------------------|--------------------------------------------------------------------------|----------------------------------------------------------------------------------------------------|-----------------------------------------------------|----------------------------------------------------------------------------------------------------|----------------------------------------------------------------------------------------------------|------|
| → C                                                                  | kairos.unifi.it/agendaweb/ii                                             | ndex.php?view=easycourse&form-type                                                                                                    | e=corso&include=corso&txtcurr=1+                    | Anno+-+GENERICO&anno=2020&s                                                                                                    | scuola=Scuoladi 🍳 😭 🏚                                                                                                    | A    |
|                                                                      | SITÀ<br>TUDI<br>NZE                                                      |                                                                                                    |                                                     |                                                                                                    |                                                                                                    |      |
| Search your time                                                     | etable by degree                                                         |                                                                                                    |                                                     |                                                                                                    | talano engleti espeñol 🔍 <mark>Scaroli</mark>                                                                                                    | 3    |
| « Dack<br>Classes sched                                              | dule » By degree                                                         |                                                                                                    |                                                     |                                                                                                    |                                                                                                    |      |
| O Showhide sear                                                      | ch parameters                                                            |                                                                                                    |                                                     | Research: RELAZION INTERNAZIONALI E STUDI                                                                                                    | EUROPEI (Laurea Magistrale), 1 1 Anno - GENERICO, Week of 30-11-2                                                                                                    | 1020 |
| Extectic period<br>form 14-60-2021                                   | (k dates)<br>0 to 11-13-2020                                             |                                                                                                    |                                                     |                                                                                                    |                                                                                                    |      |
|                                                                      |                                                                          |                                                                                                    |                                                     |                                                                                                    |                                                                                                    | -    |
| Timetable oper                                                       | rations 🗸                                                                |                                                                                                    |                                                     |                                                                                                    | Last update 30-11-2020 at 12                                                                                                    | 2:10 |
| # An esterisk ne                                                     | car the course name may indicate that there is a note, an a              | flachment or a link. Click on the leason to view its content.                                                                                                    | Export weekly commitments to your personal calendar |                                                                                                    | *                                                                                                    |      |
|                                                                      | Monday 30/11                                                             | Taesday 01/12                                                                                                    | Wednesday 92/12                                     | Thursday 03/12                                                                                                    | Friday 94/12                                                                                                    |      |
|                                                                      |                                                                          |                                                                                                    |                                                     |                                                                                                    |                                                                                                    |      |
| 00:00                                                                |                                                                          |                                                                                                    |                                                     |                                                                                                    |                                                                                                    |      |
| 90.00                                                                |                                                                          |                                                                                                    |                                                     |                                                                                                    |                                                                                                    |      |
| 98.50                                                                |                                                                          | ECONDILIA DEI MERICATI FRANCIARI                                                                                                    |                                                     | ECONOMIA DEI MERICATI FINANDARI<br>ISARI LAIN<br>ISARI LAIN                                                                                                    | COMPETITION AND REGILILATION IN THE EU-<br>printing registroop against<br>2 mg/s 1 mg/second printing 2002 for mining                                                                                                    |      |
| 98.00<br>98.30<br>99.30<br>99.30                                     |                                                                          | ECONDILADI MEDIAT PLANDAR<br>SEALAR<br>(19.13)<br>(19.13)                                                                                                    |                                                     | ECONOMA CO MERCAT (TRANSMI)<br>SAMA JANA<br>SAMA JANA<br>KG: 10 Jan                                                                                                    | COMPETITION AND RECALL ATTOMIN THE EDI<br>announces, cano service<br>announces, cano service<br>announces, services, services, canoo<br>BIE -020 Laser                                                                                                    |      |
| 00.00                                                                |                                                                          | ECONOMIA DO MERCAT PANADARI<br>Sa a participada<br>Registra da                                                                                                    |                                                     | ECONOMA DEI MERCAT FINANZIANI<br>BERMANN<br>REISHAR<br>REISHAR<br>REISHAR                                                                                                    | COMPETITION AND REGULATION IN THE EU<br>month was also a super-<br>graph a white a law is investigation of the en-<br>sign of all laws                                                                                                    |      |
| 00.00<br>90.00<br>90.00<br>90.00<br>10.00<br>10.20                   | NTORADE INTERAZONAE<br>NAME NO.                                          |                                                                                                    |                                                     | ECONOMIN DE MERCIAL PROVINCIA<br>Interna Jana<br>Barra pal<br>Barra de la pal<br>Barra de Laver<br>Fiscano: Envelonant And Fullomeno Bolantitur<br>Interna de la pala Barra secura fis                            | COMPLETION AND INCOMPLETION IN THE DU<br>Incommunity considering<br>Supplements incompany which is consider<br>BIE -920 Luster                                                                                                    |      |
| 00.00<br>00.00<br>00.00<br>00.00<br>00.00<br>10.00<br>10.00<br>10.00 | STORADE INTERATORIJE<br>LINIO: DVA<br>DODINI<br>USI: DINIO<br>USI: DINIO | ECCONDUCTOR OF MONOCONT<br>CONTRACTOR<br>CONTRACTOR<br>CONTR |                                                     | ECONOMA CO MERCO/F FINANCIANI<br>SERVICE<br>RES-128<br>ERE-128 Losses<br>EREACY ENVEROMENT AND REPORTED<br>TOTAL MERCO ENVEROMENT AND REPORTED<br>TOTAL MERCO ENVEROMENT AND REPORTED<br>TOTAL MERCO ENVEROMENTAL | COMPETITION AND REQUILATION IN THE EU<br>Lances has too sectors<br>Days and the cost sectors<br>BIE -000 Lance<br>BIE -000 Lance<br>ENERGY ENVERONMENT AND ELENOPEIN SECURITY<br>DOWNLASTIN REQUIREMENTS<br>DOWNLASTIN REQUIREMENTS<br>DOWNLASTIN REQUIREMENTS<br>DOWNLASTIN REQUIREMENTS<br>DOWNLASTIN REQUIREMENTS |      |

Par exemple, l'image ci-dessus montre les cours de la première année du Master « Relations Internationales et Etudes Européennes ». Vous devez faire attention à la période didactique, au nom du cours, à l'heure et à la salle.

Si vous choisissez « By lecturer » (Pa professeur), vous devez indiquer le nom du professeur du cours. La page affichera uniquement les cours enseignés par ce professeur.

| Classes          | schedule by lecturer   Uni                                 | +                                                       |                   |                                                     |               |                                                                        |                                                    |            | -            | ٥              | ×      |
|------------------|------------------------------------------------------------|---------------------------------------------------------|-------------------|-----------------------------------------------------|---------------|------------------------------------------------------------------------|----------------------------------------------------|------------|--------------|----------------|--------|
| $\rightarrow$ (  | C 🔒 kairos.unifi.it/agenda                                 | aweb/index.php?view=easyco                              | urse&form-type    | =docente&include=docente&anno                       | =2020&doo     | cente=user1276&visualiza                                               | zazione_orario=                                    | Q          | ☆            | * 🙆            | 1      |
| <b>()</b>        | JNIVERSITĂ<br>Degli studi<br>FI R F N Z F                  |                                                         |                   |                                                     |               |                                                                        |                                                    |            |              |                | 4      |
| Search y         | your timetable by lecturer                                 |                                                         |                   |                                                     |               |                                                                        | talians anglets                                    | nguñs Q.   | Search       |                | Saurch |
| «Back<br>Classe  | es schedule » By lecturer                                  |                                                         |                   |                                                     |               |                                                                        |                                                    |            |              |                |        |
| 0 Show           | whice search parameters                                    |                                                         |                   |                                                     |               |                                                                        | Research: BARD                                     | WZZI ROSSE | CLLA, Week   | of 30-11-2020  |        |
| Timela<br># An a | able operations 🗸                                          | a note, an attachment or a link. Click on the lesson to | view its content. |                                                     |               |                                                                        |                                                    | Last up    | pciate 30-11 | -2020 at 12:40 |        |
| «                |                                                            |                                                         |                   | Export weekly commitments to your personal calendar |               |                                                                        |                                                    |            |              | »              |        |
| 09-30            | 0                                                          |                                                         |                   |                                                     |               |                                                                        |                                                    |            |              |                |        |
| 10:30            | 0                                                          | ENERGY, ENVIRONMENT AND E TOWN ADDITION ADDITION        | EUROPEAN SECURITY |                                                     | ENERGY, ENVIR | RONMENT AND EUROPEAN SECURITY<br>PREDICE VARIA CREEK, BARCAED ROSSELLA | ENERGY, ENVIRONMENT A<br>TOWN ALBERTO, NADENDA VAR | ND EUROP   | EAN SECT     | URITY          |        |
| 11.00            | 0                                                          | 04.15 (04<br>10:30-12:30 (x                             | time              |                                                     |               | 091.01[20]<br>10:00-12:00 Letione                                      | 0913<br>1930-120                                   | Lenkee     |              |                |        |
| 11.30            | 0                                                          |                                                         |                   |                                                     |               |                                                                        |                                                    |            |              |                |        |
| 12.00            | 0                                                          |                                                         |                   |                                                     |               |                                                                        |                                                    |            |              |                |        |
|                  | Courses Int                                                |                                                         |                   | Other functions                                     | _             |                                                                        | Grid settings                                      |            |              | _              |        |
| e Selec<br>g EN  | or Deselect all<br>ERGY, ENVIRONMENT AND EUROPEAN SECURITY |                                                         |                   | Events list                                         |               | Overlap view                                                           |                                                    |            |              |                |        |

Si vous choisissez « By course » (Par cours), vous devez remplir le nom exact du cours et le système affichera le calendrier de ce cours spécifique.

| 🛃 Classes :                     | schedule by course   Unix × +                                                                                                    |                                                                             |                  |                                                     |                               |                                                                                    |                                                                               | -                | 0              | ×          |
|---------------------------------|----------------------------------------------------------------------------------------------------|-----------------------------------------------------------------------------|------------------|-----------------------------------------------------|-------------------------------|------------------------------------------------------------------------------------|-------------------------------------------------------------------------------|------------------|----------------|------------|
| $\leftrightarrow \rightarrow c$ | kairos.unifi.it/agendaweb/ine                                                                                                    | dex.php?view=easycou                                                        | urse&form-type   | e=attivita&include=attivita&anno=2                  | 020&attivit                   | a%5B%5D=EC5515018evi                                                               | sualizzazione_or Q                                                            | ☆                | * 🤇            | <b>)</b> : |
|                                 | NIVERSITĂ<br>EGLI STUDI<br>IRENZE                                                                                                    |                                                                             |                  |                                                     |                               |                                                                                    |                                                                               |                  |                | 2          |
|                                 |                                                                                                    |                                                                             |                  |                                                     |                               |                                                                                    |                                                                               | Q Search         |                | Searc      |
| O Should                        | tide search parameters                                                                                                    |                                                                             |                  |                                                     | Resea                         | th: ENERGY, ENVIRONMENT AND EUROPEAN                                               | SECURITY (R. BARDAZZ), M. RAZIENZA, A                                         | TONN, Week       | of 30-11-2020  | P          |
| Timetat<br>*Anas                | ble operations 🗸                                                                                                    | achment or a link. Click on the lesson to v                                 | lew its content. | Export weekly commitments to your personal calendar |                               |                                                                                    | L                                                                             | ast update 30-11 | -2020 at 12:40 | P          |
|                                 | Monday 30/11                                                                                                    | Taesday 01/15                                                               | 2                | Wednesday 92112                                     |                               | Thursday 03/12                                                                     | Friday 04/12                                                                  |                  |                |            |
| 99.30                           |                                                                                                    |                                                                             |                  |                                                     |                               |                                                                                    |                                                                               |                  |                |            |
| 10.00                           |                                                                                                    |                                                                             |                  |                                                     |                               |                                                                                    |                                                                               |                  |                |            |
| 10:20                           |                                                                                                    | ENERGY, ENVIRONMENT AND EX<br>TONN AUSTRIC, INJURIA MATA GRAD<br>001.00 [0] | UROPEAN SECURITY |                                                     | ENERGY, ENVI<br>TONN ALEERTO, | ROMMENT AND EUROPEAN SECURITY<br>INDENEA WARA CRADA DARDAZD ROSSELLA<br>001.01 [0] | ENERGY, ENVIRONMENT AND EU<br>TOWN ALBERTD, TABENDA VARIA GRAD<br>DIVIJO [DI] | ROPEAN SEC       | JRITY<br>IELLA |            |
| 11 50                           |                                                                                                    | 10.00 10.00 100                                                             | ue.              |                                                     |                               | N.S CHI CEDUE                                                                      | 1649-1230 US0                                                                 |                  |                |            |
| 11.30                           |                                                                                                    |                                                                             |                  |                                                     |                               |                                                                                    |                                                                               |                  |                |            |
| 12:40                           |                                                                                                    |                                                                             |                  |                                                     |                               |                                                                                    |                                                                               |                  |                |            |
|                                 | Courses list                                                                                                    |                                                                             |                  | Other functions                                     |                               |                                                                                    | Grid settings                                                                 |                  |                |            |
| Id Salect                       | Deschot all                                                                                                    |                                                                             |                  | Events Int                                          |                               | Overlap view                                                                       |                                                                               |                  |                |            |
| 8.02                            | THE CONTRACTOR OF A DESCRIPTION OF A DESCRIPTION OF A DESCRIPANTE A DESCRIPANTE A DESCRIPANTE A DESCRIPTION OF A DESCRIPTIONO |                                                                             |                  | Frend Frend                                         |                               | With ovvafaps                                                                      |                                                                               |                  |                |            |
|                                 |                                                                                                    |                                                                             |                  | Capital Calori                                      |                               | Cell filling                                                                       |                                                                               |                  |                |            |
|                                 |                                                                                                    |                                                                             |                  | Compact view                                        |                               |                                                                                    |                                                                               |                  |                |            |
| Presenting Constant - 2         | 228                                                                                                    |                                                                             |                  |                                                     |                               |                                                                                    |                                                                               |                  |                |            |

Pour résumer :

- La recherche "by degree" (par diplôme) vous montrera tous les cours que vous pouvez suivre dans une année académique spécifique.
- La recherche "by lecturer" (par professeur) vous montrera tous les cours enseignés par un professeur spécifique.
- La recherche "by course" (par cours) vous ne montrera que le calendrier d'un cours spécifique.

## Étape 2 : Réservez votre place :

En raison de l'urgence COVID-19 en cours, si vous souhaitez assister à un cours, vous devez d'abord réserver votre place. Il y a 3 phases que vous devez suivre. Avant d'accéder à une phase, vous devez d'abord effectuer une « connexion » (Login), pour votre identification (insérez votre UserID et votre mot de passe).

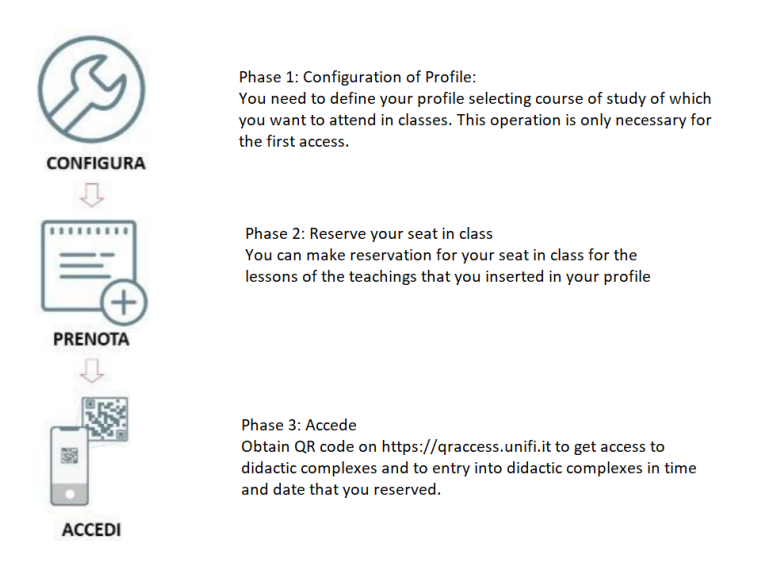

**Phase 1 : Configuration**. Depuis la page initiale, cliquez sur « New reservation » (Nouvelle réservation).

| a w     | eb Agenda   Università degli St 🗙 🕂                                                                                        |             |        |         |
|---------|----------------------------------------------------------------------------------------------------|-------------|--------|---------|
| ← -     | C 🔒 kairos.unifi.it/agendaweb/?view=home&include=homepage&_lang=en                                                         |             |        |         |
| - and - | UNIVERSITÀ<br>DEGLI STUDI<br>FIRENZE                                                                                       |             |        |         |
| ŵ       | Home page                                                                                                    | italiano er | nglish | español |
|         | Welcome to the student's Web Agenda of the University of Flore                                                             | ence        |        |         |
|         | Lessons timetable<br>By degree<br>By lecturer<br>By course Rooms occupation                                                |             |        |         |
|         | Reserve your seat  New reservation  My reservations  Manage your profile  Bookings                                         |             |        |         |
|         | You can get more information about events (maps, professor contact information, events list, etc) by clicking on each box. |             |        |         |

Pour réserver votre place, vous devez insérer votre « matricola » (numéro d'étudiant) dans « Nome utente » puis votre mot de passe.

| UNIVERSITÀ<br>DEGLI STUDI<br>FIRENZE                                                                                                    |                                                                                                 |
|----------------------------------------------------------------------------------------------------|-------------------------------------------------------------------------------------------------|
| Nome utente<br>"Matricola" o<br>Password                                                                                                  | o <mark>r Student's number</mark><br>> Password dimenticata?<br>> Informazioni sui servizi IDEM |
| <ul> <li>Non ricordare l'accesso</li> <li>Rimuovi l'autorizzazione a<br/>rilasciare le tue informazioni a<br/>questo servizio.</li> </ul> |                                                                                                 |

Appuyez sur « Accesso » et la page suivante apparaîtra avec toutes les informations que vous devez fournir au système de réservation.

| Informazioni da fo                                                                                                    | ornire al servizio                                                                                                    |
|----------------------------------------------------------------------------------------------------|----------------------------------------------------------------------------------------------------|
| E-mail                                                                                                    | XXXXXX@stud.unifi.it                                                                                                    |
| Connome                                                                                                    | COGNOME                                                                                                    |
| UserID                                                                                                    | MATRICOLA                                                                                                    |
| Codice Fiscale                                                                                                    | CODICE FICSALE                                                                                                    |
| ormazioni al servzio ogni vo<br>Seleziona la durata del cons<br>O Chiedimelo di nuovo al j                                                                                                    | Ita che accedi?<br>enso al rilascio informazioni:<br>prossimo accesso                                                                                                    |
| Ormazioni al servzio ogni vo<br>Seleziona la durata del cons<br>O Chiedimelo di nuovo al<br>• Acconsento solo per                                                                                                    | Ita che accedi?<br>enso al rilascio informazioni:<br>prossimo accesso<br>questa volta all'invio delle mie informazioni.                                                                                                    |
| <ul> <li>ormazioni al servzio ogni vo</li> <li>Seleziona la durata del cons</li> <li>Chiedimelo di nuovo al<br/><ul> <li>Acconsento solo per</li> <li>Chiedimelo di nuovo se</li> </ul> </li> </ul>                                                    | Ita che accedi?<br>enso al rilascio informazioni:<br>prossimo accesso<br>questa volta all'invio delle mie informazioni.<br>le informazioni da fornire a questo servizio cambiano                                                                                                    |
| <ul> <li>ormazioni al servzio ogni vo</li> <li>Seleziona la durata del cons</li> <li>Chiedimelo di nuovo al<br/><ul> <li>Acconsento solo per</li> </ul> </li> <li>Chiedimelo di nuovo se         <ul> <li>Per il futuro acconse</li> </ul> </li> </ul> | Ita che accedi?<br>enso al rilascio informazioni:<br>prossimo accesso<br>questa volta all'invio delle mie informazioni.<br>le informazioni da fornire a questo servizio cambiano<br>nto ad inviare automaticamente le stesse informazioni al servizio.                                                                              |
| <ul> <li>ormazioni al servzio ogni vo</li> <li>Seleziona la durata del cons</li> <li>Chiedimelo di nuovo al </li> <li>Acconsento solo per</li> <li>Chiedimelo di nuovo se</li> <li>Per il futuro acconse</li> <li>Non chiedermelo di nuovo</li> </ul>  | Ita che accedi?<br>eenso al rilascio informazioni:<br>prossimo accesso<br>questa volta all'invio delle mie informazioni.<br>le informazioni da fornire a questo servizio cambiano<br>nto ad inviare automaticamente le stesse informazioni al servizio.<br>wo                                                                       |
| Ormazioni al servzio ogni vo     Seleziona la durata del cons     Chiedimelo di nuovo al      Acconsento solo per     Chiedimelo di nuovo se     Per il futuro acconse     Non chiedermelo di nuo     Acconsento a rilascia                            | Ita che accedi?<br>eenso al rilascio informazioni:<br>prossimo accesso<br>questa volta all'invio delle mie informazioni.<br>le informazioni da fornire a questo servizio cambiano<br>nto ad inviare automaticamente le stesse informazioni al servizio.<br>ivo<br>are <b>tutte</b> le mie informazioni a <b>qualunque</b> servizio. |

Avant de passer à d'autres phases, vous devez définir votre profil (uniquement dans le premier accès)

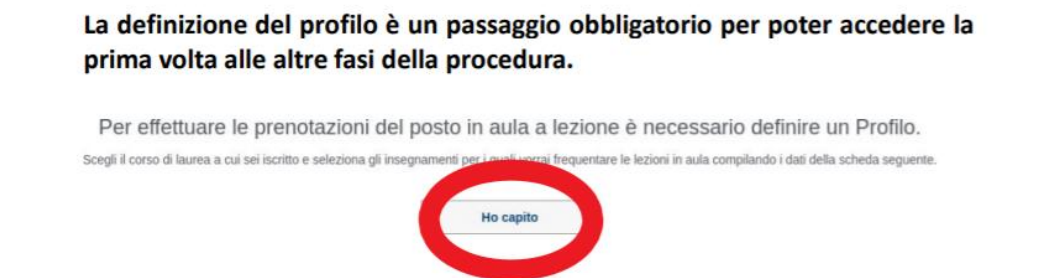

Que signifie « la definizione del Profilo » (La définition du profil) ? Vous devez sélectionner :

- Struttura didattica (structure didactique) : Le département dans lequel vous êtes inscrit, par exemple : Scuola di Scienze Politiche « Cesare Alfieri ».
- Tipo di laurea: Type de diplôme. Il existe 2 types de diplômes : Licence de 1er niveau (« Laurea triennale ») et Master de 2ème niveau (« Laurea magistrale »).
- Corso di Studio (cours d'étude) : sélectionnez le cours auquel vous souhaitez participer.
- Periodo didattico (Période didactique) : Sélectionnez la période de référence (Primo semestre Premier semestre, Secondo semestre Deuxième semestre).

| Cerca gli insegnamenti<br>Seleziona il tuo corso di studio per ricero<br>Se non trovi il tuo corso di laurea, la pro | tare gli ir<br>cedura d | nsegnamenti per i quali vorrai prenotare il pos<br>i iscrizione potrebbe non essere stata attivati | sto in a<br>a. | ula a lezione.   |                    |  |
|----------------------------------------------------------------------------------------------------|-------------------------|----------------------------------------------------------------------------------------------------|----------------|------------------|--------------------|--|
| Struttura didattica:                                                                                                 |                         | Tipo laurea:                                                                                       |                | Corso di Studio: | Periodo didattico: |  |
| Scuola di Economia e Management                                                                                      | *                       | Laurea                                                                                             | *              | STATISTICA       | Ptimo Semestre     |  |
|                                                                                                    |                         |                                                                                                    | Car            |                  |                    |  |

Cliquez sur « Cerca » (Rechercher) et le système vous montrera la liste des enseignements du programme d'études sélectionné, divisé en années.

| _ | Seleziona gli insegnamenti per cu          | i vuoi prenotare le lezioni    |
|---|--------------------------------------------|--------------------------------|
|   | Anno 1                                     |                                |
|   | ALGEBRA LINEARE                            | DOCENTE 1                      |
| - | CALCOLO                                    | DOCENTE 2, DOCENTE 3           |
| × | GESTIONE INFORMATICA DEI DATI              | DOCENTE 2                      |
| - | LABORATORIO                                | DOCENTE 4                      |
| * | STATISTICA I                               | DOCENTE 3                      |
|   | Indirizzo mail in cui riceverai gli aggion | namenti sulle tue prenotazioni |

Vous pouvez cocher les cases à gauche des cours que vous souhaitez suivre. Contrôlez soigneusement votre adresse e-mail et cliquez sur « Salva » (Sauvegarder), votre profil sera enregistré et le système vous proposera un résumé avec la liste uniquement des cours pour lesquels vous avez déclaré votre intérêt.

| Dati del profilo                                                                                                 |                                                |
|----------------------------------------------------------------------------------------------------|------------------------------------------------|
| Studente: NOME COGNOME<br>Matricola: 0123456                                                                     |                                                |
| Corso di laurea: STATISTICA (Laurea)                                                                             |                                                |
| e-mail: xxxxxx@stud.unifi.it                                                                                     |                                                |
|                                                                                                    |                                                |
|                                                                                                    |                                                |
|                                                                                                    |                                                |
| Insegnamenti del tuo profilo                                                                                     |                                                |
| Insegnamenti del tuo profilo                                                                                     | Docente                                        |
| Insegnamenti del tuo profilo<br>Insegnamento<br>ALGEBRA LINEARE                                                  | Docente<br>DOCENTE 1                           |
| Insegnamenti del tuo profilo<br>Insegnamento<br>ALGEBRA LINEARE<br>GESTIONE INFORMATICA DEI DATI                 | Docente<br>DOCENTE 1<br>DOCENTE 2              |
| Insegnamenti del tuo profilo<br>Insegnamento<br>ALGEBRA LINEARE<br>SESTIONE INFORMATICA DEI DATI<br>STATISTICA I | Docente<br>DOCENTE 1<br>DOCENTE 2<br>DOCENTE 3 |
| Insegnamenti del tuo profilo<br>Insegnamento<br>ALGEBRA LINEARE<br>GESTIONE INFORMATICA DEI DATI<br>STATISTICA I | Docente<br>DOCENTE 1<br>DOCENTE 2<br>DOCENTE 3 |
| Insegnamenti del tuo profilo<br>Insegnamento<br>ALGEBRA LINEARE<br>GESTIONE INFORMATICA DEI DATI<br>STATISTICA I | Docente<br>DOCENTE 1<br>DOCENTE 2<br>DOCENTE 3 |

## Attention !

- Modifica del profilo : la modification du profil se consiste en des possibilités de sélectionner ou de désélectionner les enseignements du cours sélectionné dans le profil d'origine. La modification éliminera toutes vos futures réservations du système (de tous les enseignements, pas seulement de celui modifié).
- Elimina del profilo : la suppression du profil vous permet de sélectionner à nouveau le programme d'études auquel vous appartenez (en cas d'erreurs dans votre choix) et les cours associés pour lesquels vous souhaitez suivre des cours en présentiel. Suite à la suppression du profil, toutes vos futures réservations de siège seront supprimées.

Suite à la création du profil, vous aurez la possibilité de faire une réservation de place en classe via l'onglet « Nouvelle réservation ». Le système vous permettra, grâce à ce formulaire, de faire une nouvelle réservation pour un siège en classe pour les cours sélectionnés dans la rubrique "Manage your profile" (Gérer votre profil).

## Phase 2 : Réservez votre place en classe :

Après avoir créé votre profil, vous aurez la possibilité d'effectuer une réservation de siège. Cliquez sur : «Nuova prenotazione » (Nouvelle réservation), une nouvelle page apparaîtra avec une série de cellules : vous pouvez trouver les leçons des enseignements réservables en fonction de votre profil, inhérents aux cours de la semaine prochaine (les cours qui auront lieu à distance ne seront pas présents sur les cellules, qui, bien sûr, ne peuvent pas être réservées).

| =                  |  |
|--------------------|--|
| Nueve prepatazione |  |

Chaque cellule se compose de jour, de lieu et de shift (matin ou après-midi, selon les directives). Vous verrez une cellule pour chaque jour, lieu et shift.

Pour chaque leçon en classe que vous pouvez réserver, les informations contenues dans la cellule sont les suivantes :

- Nom de l'enseignement.
- L'heure.
- Salle.
- Nombre de places (Celles réservées ainsi que celles qui sont encore disponibles).
- Notes (elles sont insérées par l'administrateur du temps ; par exemple, dans le cas d'une leçon présentée dans plusieurs salles de classe, la note pourrait vous indiquer dans quelle classe l'enseignant est physiquement présent).

| Prenota il tuo posto a lezion                                                     | e » Nuova prenotazione                                                                                          |        |
|-----------------------------------------------------------------------------------|----------------------------------------------------------------------------------------------------|--------|
| Di seguito l'elenco delle lezioni per le<br>a distanza non saranno riportate in e | quali potrai prenotare il posto a lezione in aula; ricordiarno che le lezioni che si svolgono completa<br>enco. | umente |
| Per visualizzare l'orario completo del                                            | e tue lezioni della settimana odierna clicca su » Consulta il tuo orario                                        |        |
|                                                                                   | Lunedi 28 Settembre 2020<br>Sede: C. Diditi Morgagni (1º Pano)<br>Tumo: 08:00 - 14:00                           |        |
|                                                                                   | ALGEBRA LINEARE<br>10:00 - 11:20<br>Aula 120                                                                    |        |
|                                                                                   | » Ci sono 22 posti disponibili su 22 ≪                                                                          |        |
|                                                                                   | STATISTICA I<br>11:30 - 12:50<br>Auto 120                                                                       |        |
|                                                                                   | » Ci sono 22 posti disponibili su 22 ≪                                                                          |        |
|                                                                                   | > Verifica e prenota il tuo posto                                                                               |        |
|                                                                                   | Martedi 29 Settembre 2020<br>Sede: C. Didat Morgagni (1* Piano)<br>Tumo: 08:00 - 14:00                          |        |
|                                                                                   | ALGEBRA LINEARE<br>08:30 - 09:50<br>Auta 120                                                                    |        |
|                                                                                   | » Ci sono 22 posti disponibili su 22 ≪                                                                          |        |
|                                                                                   | ≫ Verifica e prenota il tuo posto                                                                               |        |
|                                                                                   |                                                                                                    |        |

En cliquant sur le lien « Verifica e prenota il tuo posto » (Vérifiez et réservez votre place), vous aurez la possibilité de réserver votre place dans la classe pour un shift spécifique.

Ensuite, la fenêtre de confirmation vous montrera l'insertion correcte de la réservation.

| Prenotazione effettuata                                                                                      |
|----------------------------------------------------------------------------------------------------|
| L'operazione che hai appena effettuato è stata completata e il tuo posto in aula a lezione è stato prenotato |
| ALGEBRA LINEARE (Auto 120)                                                                                   |
| Numero di prenotazione effettuate nell'aula per la lezione: 1 su 22                                          |
| STATISTICA I (Aula 120)                                                                                      |
| Numero di prenotazione effettuate nell'aula per la lezione: 1 su 22                                          |
| 214                                                                                                    |
| Chiudi                                                                                                    |

Les réservations de siège en classe ne sont pas autorisées pour les classes qui se présentent le même jour et à l'heure (cela sera vérifié en cas de chevauchement d'horaire).

Suite à la réservation, vous recevrez un e-mail récapitulatif à votre adresse e-mail institutionnelle - indiquée dans le profil, avec de plus amples informations pour accéder au complexe d'enseignement.

Il est possible de réserver ou d'annuler la réservation de place du lundi au jeudi, en référence aux cours de **la** semaine suivante.

Une fois le processus de réservation de place est terminé, vous pourrez consulter et gérer vos réservations via l'onglet « Le mie prenotazioni » (Mes réservations).

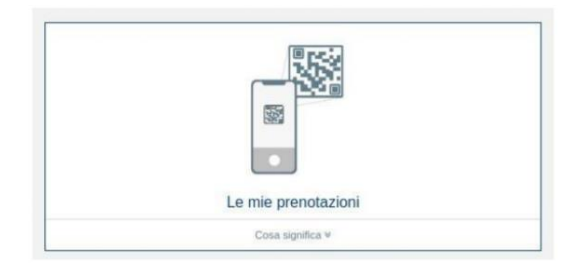

En cliquant sur l'onglet « Le mie prenotazioni » (Mes réservations), une autre page s'ouvrira où vous pourrez consulter la liste complète des réservations effectuées.

| .00-14.00                              |
|----------------------------------------|
| ALGEBRA LINEARE                        |
| 10:00 - 11:20                          |
| Aula 120                               |
| » Ci sono 21 posti disponibili su 22 « |
| STATISTICA I                           |
| 11:30 - 12:50                          |
| Aula 120                               |
| » Ci sono 21 posti disponibili su 22 « |

En cliquant sur le lien "Annulla la tua prenotazione" (Annuler ta réservation), suivi d'une confirmation, vous aurez la possibilité d'annuler la réservation de place précédemment effectuée, dans les mêmes délais que la procédure de réservation (du Lundi au Jeudi, en référence aux cours de la semaine suivante).

#### Phase 3 : Accédez aux complexes didactiques (installations universitaires).

- Obtenez le code QR sur <a href="https://graccess.unifi.it/">https://graccess.unifi.it/</a> (Connectez-vous avec votre compte).
- Utilisez ce code pour entrer dans les complexes didactiques dans le temps et le lieu que vous avez réservés.

| ÷ | $\rightarrow$ G                            |               | qraccess.unifi.it                                         |                                                               | $\oplus$ | ☆       | *       | A        | : |
|---|--------------------------------------------|---------------|-----------------------------------------------------------|---------------------------------------------------------------|----------|---------|---------|----------|---|
| Q | R Access                                   |               |                                                           |                                                               |          |         |         |          |   |
|   | L'app QR Ac<br>alle strutture<br>Matricola | cess<br>e uni | rilascia un QR Code che p<br>versitarie dotate di tornell | permette, a tutte le perso<br>o. <u>Maggiori Informazioni</u> | one aut  | torizza | te, l'a | ccessc   | > |
|   |                                            |               | N                                                         | latricola                                                     |          |         |         |          |   |
|   | Password                                   |               |                                                           |                                                               |          |         |         |          |   |
|   |                                            |               | Pa                                                        | assword                                                       |          |         |         | o        |   |
|   | Login                                      |               |                                                           |                                                               | Pas      | sword   | Dimer   | nticata? |   |